# NEC Express5800シリーズ

## ESMPRO<sup>®</sup>/JMSS<sup>®</sup> Ver7.2 EventManager UL1044-30D UL1044-H30D UL1044-J30D

## セットアップカード

### ごあいさつ

このたびは、「ESMPRO/JMSS EventManager」をお買い上げ頂き、まことにありがとうございます。

本書は、セットアップ方法について説明しています。製品をお使いになる前に必ずお読みください。

また、「ESMPRO/JMSS EventManager」の説明書として次のものがあります。

・「ESMPRO/JMSS Ver7.2 EventManager ユーザーズマニュアル」

最新情報は、NECサポートポータル(https://www.support.nec.co.jp/)にて公開しております。

- ・最新マニュアル、セットアップカード
   https://www.support.nec.co.jp/View.aspx?id=3170100377
   【JMSS】マニュアル、セットアップカード
- ・最新リビジョンの紹介

【JMSS】最新リビジョンを教えてください。

https://www.support.nec.co.jp/View.aspx?id=3150111020

Microsoft<sup>®</sup>、Windows<sup>®</sup>、Windows Server<sup>®</sup>、Windows Vista<sup>®</sup>は、米国 Microsoft Corporation の米国およびその他の国におけ る登録商標です。 その他の会社名、商品名は各社の商標または登録商標です。

### 目 次

| ごあ  | いさつ…  | •••••     | •••••                                   | ii  |
|-----|-------|-----------|-----------------------------------------|-----|
| 目   | 次     | •••••     | ••••••                                  | iii |
| 1   | インスト  | ールの準備・    | •••••                                   | 1   |
| 1.1 | システム  | 環境        |                                         | 1   |
| 1.2 | インスト  | ールを行う前    | 12                                      | 2   |
| 2   | インスト  | ールの方法・    | • • • • • • • • • • • • • • • • • • • • |     |
| 3   | アンイン  | ストール・・・・  | • • • • • • • • • • • • • • • • • • • • |     |
| 4   | 注意事項  | , <b></b> | • • • • • • • • • • • • • • • • • • • • | 9   |
| 付鐞  | : 終了コ | ード表       | •••••                                   |     |

### 1 インストールの準備

### 1.1 システム環境

#### ●サーバ

| オペレーティングシステム   | Windows Server 2003, Standard Edition           |
|----------------|-------------------------------------------------|
|                | Windows Server 2003, Enterprise Edition*        |
|                | Windows Server 2003, Standard x64 Edition       |
|                | Windows Server 2003, Enterprise x64 Edition*    |
|                | Windows Server 2003 R2, Standard Edition        |
|                | Windows Server 2003 R2, Enterprise Edition*     |
|                | Windows Server 2003 R2, Standard x64 Edition    |
|                | Windows Server 2003 R2, Enterprise x64 Edition* |
|                | (上記はいずれも SP2 を適用のこと)                            |
|                | Windows Server 2008 Standard                    |
|                | Windows Server 2008 Enterprise*                 |
|                | Windows Server 2008 R2 Standard                 |
|                | Windows Server 2008 R2 Enterprise*              |
|                | Windows Server 2012 Standard                    |
|                | Windows Server 2012 Datacenter*                 |
|                | Windows Server 2012 R2 Standard                 |
|                | Windows Server 2012 R2 Datacenter*              |
| メモリ容量(最小使用メモリ) | 3MB 以上                                          |
| 固定ディスク空き容量     | 4MB 以上                                          |

\*ESMPRO/JMSS EnterpriseEditionと併用する場合のみ

#### ●クライアント

| オペレーティングシステム | Windows Server 2003, Standard Edition           |
|--------------|-------------------------------------------------|
|              | Windows Server 2003, Enterprise Edition*        |
|              | Windows Server 2003, Standard x64 Edition       |
|              | Windows Server 2003, Enterprise x64 Edition*    |
|              | Windows Server 2003 R2, Standard Edition        |
|              | Windows Server 2003 R2, Enterprise Edition*     |
|              | Windows Server 2003 R2, Standard x64 Edition    |
|              | Windows Server 2003 R2, Enterprise x64 Edition* |
|              | (上記はいずれも SP2 を適用のこと)                            |
|              | Windows Server 2008 Standard                    |
|              | Windows Server 2008 Enterprise*                 |
|              | Windows Server 2008 R2 Standard                 |
|              | Windows Server 2008 R2 Enterprise*              |
|              | Windows Server 2012 Standard                    |
|              | Windows XP Professional SP2以降                   |
|              | Windows Vista Business、Windows 7 Professional   |
|              | Windows 8 Pro、Windows 8.1 Pro                   |
| メモリ容量        | 4.5MB                                           |
| 固定ディスク空き容量   | 2MB以上                                           |

\*ESMPRO/JMSS EnterpriseEditionと併用する場合のみ

### 1.2 インストールを行う前に

インストールを行う前に、以下の条件をすべて満たしていることを確認してください。 条件を満たさない場合、インストールが正常に行えない場合があります。

- (1) マシン環境の条件
  - ①ドメイン運用の場合
    - ・JMSS運用コンピュータは、JMSS運用ドメインに属していること。
    - ・ログオン先は、JMSS運用ドメインであること。
    - ・ドメインコントローラが正常に起動していること。
  - ②ワークグループ運用の場合
     ・JMSS運用ワークグループに属していること。
- (2) インストールユーザーの条件 インストールユーザーは、以下のユーザーグループに属していること。
  - ①ドメイン運用の場合
    - ・ JMSS 運用ドメインの「Administrators」グループ
    - ・ JMSS 運用ドメインの「Domain Admins」グループ
    - ・ JMSS 運用コンピュータの「Administrators」グループ (ドメインコントローラ以外の時)
  - ②ワークグループ運用の場合
    - ・JMSS運用コンピュータの「Administrators」グループ

注意: アンインストールは、インストールユーザーと同じユーザーで行う必要があります。

(3) EventManagerサービスのアカウントの準備

インストール時にEventManagerサービスのアカウントを指定しますので、以下の 条件を満たすアカウントを準備してください。

- ①ドメイン運用の場合
  - ・ JMSS 運用ドメインの「Administrators」グループ
  - ・ JMSS 運用ドメインの「Domain Admins」グループ
  - ・ JMSS 運用コンピュータの「Administrators」グループ(ドメインコントローラ以外の時)
- ②ワークグループ運用の場合
  - ・JMSS 運用コンピュータの「Administrators」グループ

## 2 インストールの方法

『1. インストールの準備』を必ず読み、インストールの準備を行ってから、インストールを行っ てください。

 注意: ①サーバ上で「ESMPRO/ServerManager Ver4.x」と連携し、統合ビューアからJMSSサーバの監視を 行うには、前もって「ESMPRO/ServerManager Ver4.x」をインストールしておく必要があります。
 ②上書きインストールの場合は、EventManagerサービスを停止する必要がありますので、イベン ト定義が実行されていないことを確認してから実施してください。

- (1) ESMPRO/JMSSまたはESMPRO/JMSS EnterpriseEditionの製品パッケージに入っているCDのsetup.exeを起動します。
- (2) インストールウィザードが起動されますので、ウィザードに従ってインストールを 進めてください。
  - いくつかのダイアログについて説明します。
    - (a)「Microsoft Visual C++ 2015 ランタイムライブラリ」適用ダイアログ

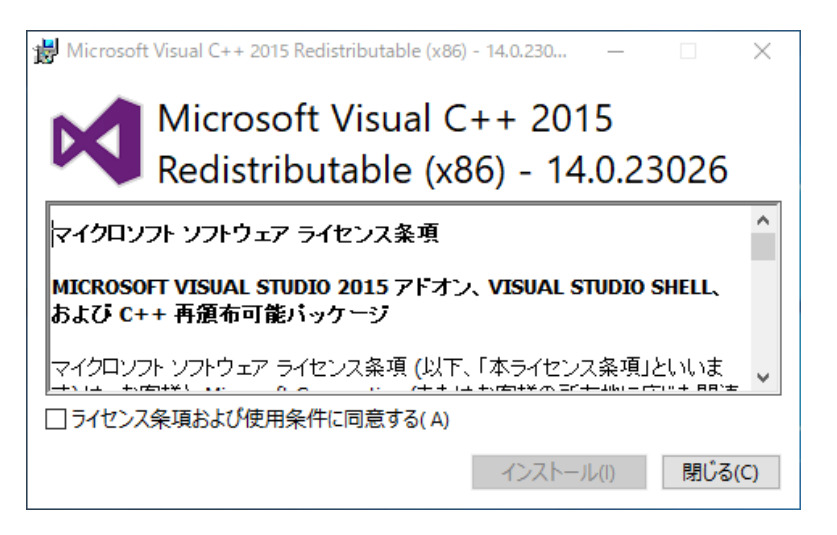

Ver7.26以降はインストールおよびJMSSの実行環境でMicrosoft Visual C++ 2015以上のランタイムライブラリが必要になります。このランタイムライブラ リがインストールされていない場合、上記のダイアログが表示されますのでイ ンストールを行ってください。

注意: Microsoft Visual C++ 2015以上のランタイムライブラリがインストールされて いない場合、インストールが失敗します。 (b)「製品の選択」ダイアログ

| ESMPRO/JMSS - InstallShield W<br>製品の選択 | izard  サーパヘイソストールする製品を選択してください。 |
|----------------------------------------|---------------------------------|
| InstallShield                          |                                 |

このダイアログでは、インストールする製品を選択します。

- EventManagerをインストールするマシンには、「ESMPRO/JMSS」または 「ESMPRO/JMSS Enterprise Edition」がJMSSサーバまたは稼働マシン(クライ アントの場合はJMSSクライアント)としてインストールされている必要があ ります。
- インストール済みの製品を選択すると、該当製品は上書きインストールされます。

#### (c)「インストール種別の選択」ダイアログ

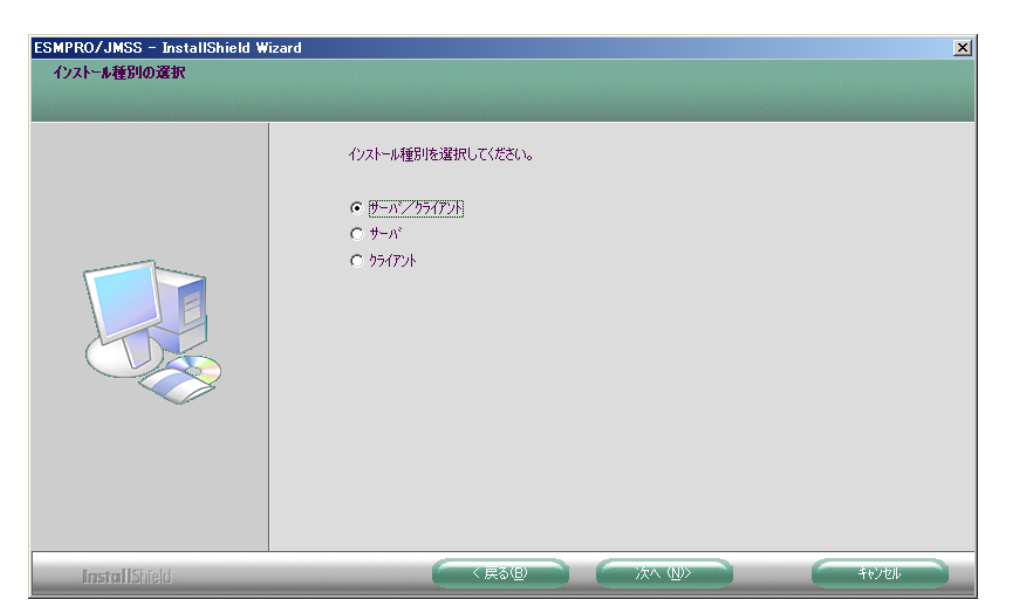

このダイアログでは、EventManagerのインストール種別を選択します。 デフォルトでは、「サーバ/クライアント」が選択されていますが、使用目的 に応じてインストール種別を選択してください。 (d)「サービスアカウントの入力」ダイアログ

| ESMPRO/JMSS - InstallShield Wiz | rd 💽                                                                                                    |
|---------------------------------|----------------------------------------------------------------------------------------------------|
| <u> </u>                        |                                                                                                    |
|                                 |                                                                                                    |
|                                 | EventManagerのサービスを起動するためのアカントとパスワートを、次の書式で入力してください。<br>書式: <eventmanager 運用ドメリン¥マカウント=""><br/>(アカウントンロは、ドメリンの「Domain Admins」「Administrators」グループ、およびローカルの<br/>「Administrators」グループに属するアカウントを指定する必要があります。<br/>間違ったアカウンを指定すると、EventManagerのサービスが起動できなくなるため、十分注意して下さい。<br/>(現在サーバが所属するドメリンNSL)</eventmanager> |
|                                 | アカウント(丁): DOMAIN¥Administrator                                                                                                    |
|                                 | パマワード(E):                                                                                                    |
|                                 | パスワード再入力( <u>C</u> ):                                                                                                    |
|                                 | ■ サービス起動アカウント情報送引き継ぐ                                                                                                    |
| InstallShield                   |                                                                                                    |

このダイアログでは、EventManagerサービスのアカウントを指定します。『1. インストールの準備』で準備したアカウントを指定してください。 アカウント名は、ドメイン運用の場合は "<JMSS運用ドメイン名>¥<ユーザー名 >"、ワークグループ運用の場合は "<コンピュータ名>¥<ユーザー名>"の形式 で指定します。

上書きインストールの場合には、以前に入力したアカウント情報を利用するこ とが可能です。「サービス起動アカウント情報を引き継ぐ」にチェックを入れ てください。 (e)「Windowsファイアウォールで受信を許可するポートの選択」ダイアログ

| ESMPRO/JMSS - InstallShield W<br>Window ファイアウョールで受信を許= | izard X<br>Tするホ*ートの選択                                                                      |
|--------------------------------------------------------|--------------------------------------------------------------------------------------------|
|                                                        | windows ノアイノソオール Uzzilleではキロ タ GM HT P27時代し (く/ころし)。                                       |
|                                                        | 製品名:ESMPRO/JMSS EventManager Ver/2<br>「 ESMPRO/JMSS EventManager(TCP) ポート番号:7010 フロトコル:TCP |
|                                                        |                                                                                            |
|                                                        |                                                                                            |
| ~                                                      | 〒2014年9 しんいがお☆、ホートと1次円9 なノロップムガル上しく動作しない № 1部1注かめります。                                      |
|                                                        |                                                                                            |
| InstallShield                                          |                                                                                            |

このダイアログでは、EventManagerで使用するポートを設定します。受信を許可しない場合、EventManagerは正しく動作しませんので、ここで設定しない場合は、インストール後にポートを設定してください。

なお、Windows Firewallのサービスが起動している場合のみ、このダイアログが 表示されます。

また、アンインストールしても、上記のポートの設定はインストール前の状態 に戻りませんので、ご注意ください。

**注意**: インストール時に万が一、エラーが発生した場合は「付録 終了コード表」を確認して ください。

### 3 アンインストール

- (1) ESMPRO/JMSSまたはESMPRO/JMSS EnterpriseEditionの製品パッケージに入っ ているCDのsetup.exeを起動します。
- (2) インストールウィザードが起動されますので、ウィザードに従ってアンインストールを進めてください。

### 4 注意事項

- (1) インストールについて 本製品より前のバージョンの製品を上書きインストールしないでください。
- (2) バージョンアップについて

EventManagerをVer7.0以前からVer7.2へバージョンアップした場合は、EventManager クライアントにてイベント定義を再保存してください。

この手順を行わない場合、ジョブが起動エラーになる場合があります。

1) EventManagerクライアントを起動し、対象サーバへ接続します。

- 2) イベント定義を選択します。
- 3) メニューの [操作]-[編集]を選択し、編集モードにします。
- 4) メニューの [ファイル]-[保存]を選択し、保存します。
- 5) メニューの [操作]-[編集]を選択し、編集モードを終了します。
- 6) 2)~5)を全てのイベント定義で実施します。
- EventManagerで使用するポート番号の設定方法 EventManagerでは、ポート番号7010を使用します。

ポート番号7010が既に他のソフトウェアにて使用されている場合、ポート番号を変 更してください。

- ① 『システムト・ライブ:¥Windowsインストールディレクトリ¥system32¥drivers¥etc¥ services" ファイルを開きます。
- ② サービス名及びポート番号を追加/変更します。
  - (例) JmssEvtDrv 7012/tcp JmssEvtDrv 7012/udp

 注意: ①サービス名 (JmssEvtDrv) とポート番号 (7012/tcp、7012/udp) の間の空白は半角スペー スで入力してください。タブは使用しないでください。
 ②ポート番号を変更する場合は、JMSSサーバ、稼働マシン、クライアントで同一のポー ト番号を指定してください。

(4) インストーラの起動について

インストーラは、同時に二つ以上起動しないでください。二つ起動した場合には、 すぐに終了してください。

もしも二つ以上のインストーラを同時に実行した場合には、インストール済みの全 製品をアンインストールし、再インストールを行ってください。

(5) インストーラの動作について

同一リビジョンでの再セットアップ、またはバージョンアップインストールを行うと、一部のフォルダやファイルのアクセス権、及びINIファイルの内容が、インストーラで指定した値や、JMSSの初期状態に変更となります。

各製品のインストールフォルダ、インストールフォルダ配下のサブフォルダのア クセス権を変更している場合には、必要に応じて再設定ください。

### 付録 終了コード表

インストール/アンインストールに失敗した場合、「%temp%」フォルダに出力される JMSS イ ンストールログファイル「~JMSLOG.SYS」をご確認ください。インストールログは「-----」 (ハイフン 54 個) から始まるため、最後の該当行以降が最後のインストール/アンインストー ルのログとなります。

「終了コード: 12050」のように記載される行を確認し、該当コードに対応する対処を実施く ださい。

下記の表において、コードは上段が10進数、カッコ内が16進数です。

| コード    |     | 説明                                                       |
|--------|-----|----------------------------------------------------------|
| 0      | 内容: | インストールに成功しました。                                           |
| (0)    | 対処: | なし。                                                      |
| 10769  | 内容: | JMSSインストール情報の参照に失敗しました。                                  |
| (2A11) | 対処: | JMSSサーバへのインストールが正常に行なわれたか確認してください。                       |
| 10770  | 内容: | JMSSインストール情報の作成に失敗しました。                                  |
| (2A12) | 対処: | JMSSサーバへのインストールが正常に行なわれたか確認してください。メモリが                   |
|        |     | 十分か確認してください。                                             |
| 11027  | 内容: | ファイルの作成に失敗しました。                                          |
| (2B13) | 対処: | ディレクトリおよびファイルの書き込み属性を確認してください。                           |
| 11042  | 内容: | 製品情報の削除に失敗しました。                                          |
| (2B22) | 対処: | インストールを起動可能なユーザーか確認してください。                               |
|        |     | レジストリへのアクセス権があるか確認してください。                                |
| 11265  | 内容: | ドメイン名の取得に失敗しました。                                         |
| (2C01) | 対処: | ドメイン環境とドメインコントローラの状態を確認してください。                           |
|        |     | またはメモリが不足している可能性があります。いくつかのアプリケーションを終                    |
|        |     | 了させて再度「ESMPRO/JMSS」のインストールを行ってください。                      |
| 11267  | 内容: | サービスの作成に失敗しました。                                          |
| (2C03) | 対処: | サービスが正常に動作していることを確認してください。                               |
|        |     | また新規インストールの場合では同名のサービスが存在しないこと、上書きインス                    |
|        |     | トールでは同名のサービスが存在していることを確認してください。                          |
| 11270  | 内容: | 自マシン名の取得に失敗しました。                                         |
| (2C06) | 対処: | マシン環境を確認してください。                                          |
| 11522  | 内容: | 「JMSS/ジョブ運用管理」、「ESMPRO/JMSS Enterprise Edition」がインストールされ |
| (2D02) |     | ています。                                                    |
|        | 対処: | 「JMSS/ジョブ運用管理」、「ESMPRO/JMSS Enterprise Edition」をアンインストール |
|        |     | してから「WebSAM JMSS」のインストールを行ってください。                        |
| 11523  | 内容: | 使用しているOSでは使用できないインストールツールでインストールを行おうと                    |
| (2D03) |     | しています。                                                   |
|        | 対処: | 使用しているOSに合ったインストールツールでインストールを行ってください。                    |

| コード    |     | 説明                                            |
|--------|-----|-----------------------------------------------|
| 11682  | 内容: | WebSAM JMSSのインストール情報が不正です。                    |
| (2DA2) | 対処: | WebSAM JMSSが正しくインストールされているか確認してください。          |
| 11713  | 内容: | JMSS/JLookログファイルの変換に失敗しました。                   |
| (2DC1) |     | (バージョンアップインストール時のみ発生)                         |
|        | 対処: | JMSS/JLookログファイルが壊れている可能性があります。               |
|        |     | 今までの監視ログは表示できません。                             |
| 11714  | 内容: | JMSS/JScheduleで登録したスケジュールデータの変換に失敗しました。 (バージョ |
| (2DC2) |     | ンアップインストール時のみ発生)                              |
|        | 対処: | スケジュールデータが壊れている可能性があります。                      |
|        |     | 今までに登録したスケジュールデータは使用できません。                    |
| 11715  | 内容: | JMSSセキュリティ情報の変換に失敗しました。                       |
| (2DC3) | 対処: | JMSSセキュリティ情報が壊れている可能性があります。                   |
|        |     | 今まで使用していたJMSSセキュリティは使用できません。                  |
| 11716  | 内容: | JMSSのSG情報が不正です。                               |
| (2DC4) | 対処: | (セキュリティ情報、キュー情報)                              |
|        |     | 前回JMSSインストールからマシン名が変更された可能性があります。             |
| 11719  | 内容: | DLLのロードに失敗しました。                               |
| (2DC7) | 対処: | メモリが十分か確認してください。                              |
| 11720  | 内容: | 本インストーラで旧バージョンの製品をアンインストールできません。              |
| (2DC8) | 対処: | 旧バージョンの製品をアンインストールしてから本インストーラを起動してくだ          |
|        |     | さい。                                           |
| 12050  | 内容: | システムファイルのインストールに失敗しました。                       |
| (2F12) | 対処: | メモリが十分か、空きディスクが十分かを確認してください。                  |